```
اطلاعیه مهم و فوری
فعال شدن ثبت نام پایه اول سال تحصیلی ۱۴۰۳–۱۴۰۴ در سامانه وزارت آموزش و پرورش
مراحل جهت اقدام اولیا به شرح زیر می باشد
→ورود به پنجره خدمات یکپارچه وزارت آموزش و پرورش به آدرس my.medu.ir
→انتخاب ورود والدین/عموم/فرهنگیان
→انتخاب گزینه پیش ثبت نام و تکمیل فرم های مربوطه
یادآور می شود:
```

۱ .درهنگام ورود به سامانه، اطلاعات شناسنامه ای والدین و دانش آموز، کدپستی منزل و فایل عکس پرسنلی دانش آموز با حداکثر حجم ۲۶۰ کیلوبایت لازم می باشد .

۲ .درروند ثبت نام ناحیه ۲ کرمان و دبستان پسرانه پیشتازان دانش را انتخاب نمایید.

۳ .تا زمان دریافت کدپیگیری مراحل ثبت نام را ادامه داده و کد مربوطه را نزد خود نگه دارید.